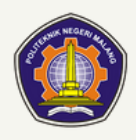

## TATA CARA BAYAR BIAYA PENDIDIKAN POLITEKNIK NEGERI MALANG

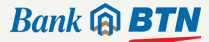

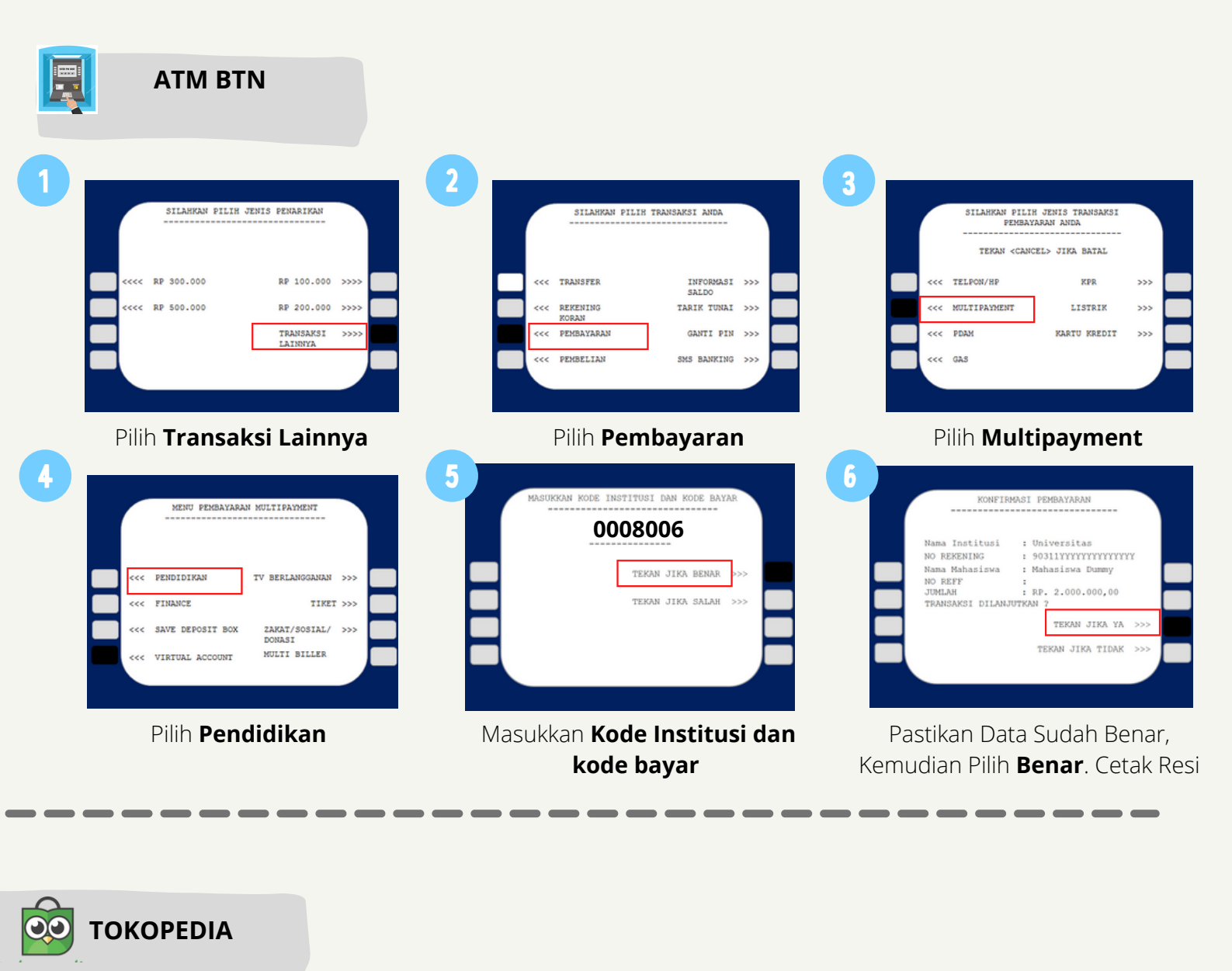

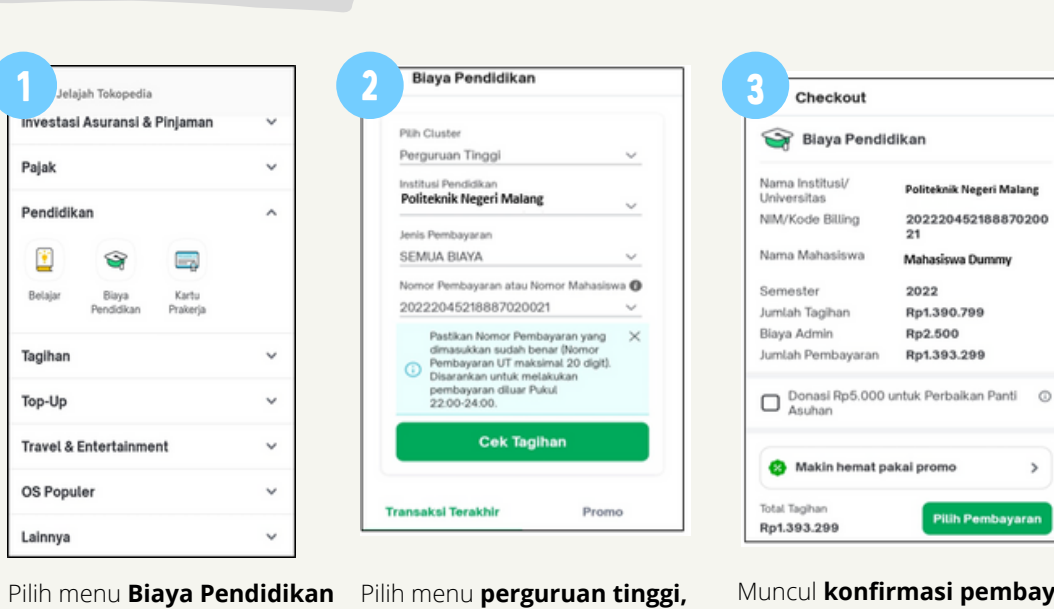

| Invoice Biaya Pendic<br>Invoice ini merupakan bu<br>diterbitkan atas nama Pi<br>Second 20 km | likan<br>ukti pembayaran<br>artner:<br>20220722/XXII/V | yang sah, dan<br>11/1267537609 |
|----------------------------------------------------------------------------------------------|--------------------------------------------------------|--------------------------------|
| Nama                                                                                         | Politeknik N                                           | egeri Malang                   |
| NIM/Kode Billing                                                                             | 2022285784                                             | 1018020011                     |
| Nama Mahasiswa                                                                               | Mahasiswa                                              | Dummy                          |
| Semester                                                                                     | 2022                                                   |                                |
| Jumlah Tagihan                                                                               | Rp.1390.799                                            | )                              |
| Biaya Admin                                                                                  | Rp2.500                                                |                                |
| Jumlah Pembayaran                                                                            | Rp.1.393.29                                            | 9                              |
| Nomor Resi                                                                                   |                                                        |                                |
| Tot                                                                                          | al Bayar                                               | Rp2.702.500                    |
|                                                                                              |                                                        |                                |
| Tot                                                                                          | al Bayar                                               | Rp2.702.50                     |

Politeknik Negeri Malang dan jenis pembayaran dan input digit kode bayar

Muncul konfirmasi pembayaran. Menerima struk Pembayaran jika benar **pilih pembayaran** 

>

berhasil

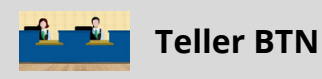

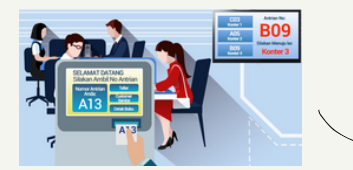

Berikan nomor VA pada *teller* Bank BTN terdekat

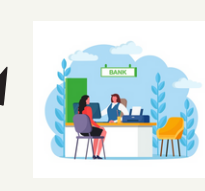

Teller akan menginfokan nominal yang harus dibayar Serahkan uang pada *teller* sesuai nominal tagihan

|   | RE   | CE | IPT |
|---|------|----|-----|
|   |      |    |     |
|   |      |    |     |
| Т | DTAI |    |     |

Terima resi pembayaran dari

teller sebagai bukti pembayaran

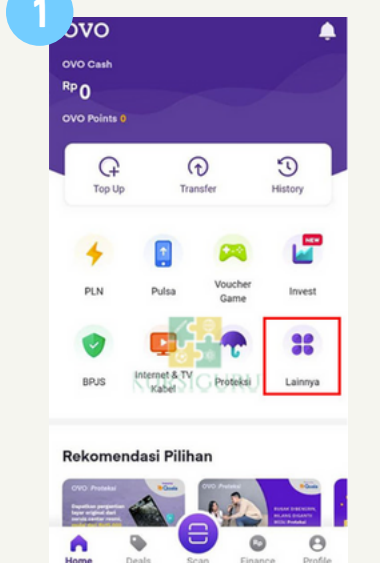

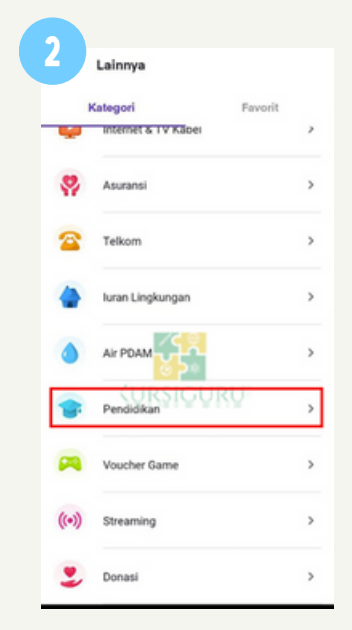

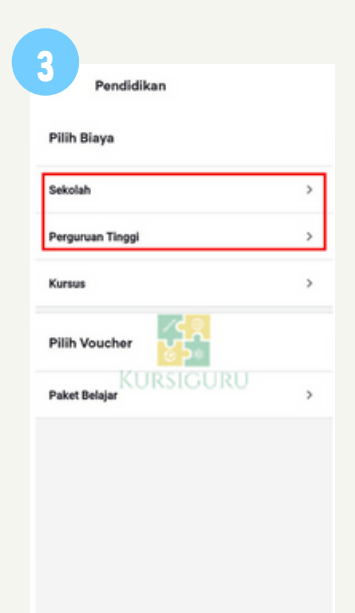

| * | Perguruan Tinggi          |   |
|---|---------------------------|---|
| ٩ | malang                    | 0 |
| ٥ | Poltek Negeri Malang      | > |
| 0 | STAINU Malang             | > |
| ۲ | STIT Pemalang             | > |
| ۲ | Univ Wisnuwardhana Malang | > |

## Pilih menu **lainnya**

Perguruan Tinggi

Petek Negeri Halang

Inter Pertubayaran Mahatiswa

124456789

Polte

Total Transal

No. Mahasiswi

Jenis Biaya

Semester

Attivitas

Pilih Jenis biaya dan masukkan nomor pembayaran Pilih menu Biaya Pendidikan

Pilih Biaya Perguruan Tinggi

Pilih Politek Negeri Malang

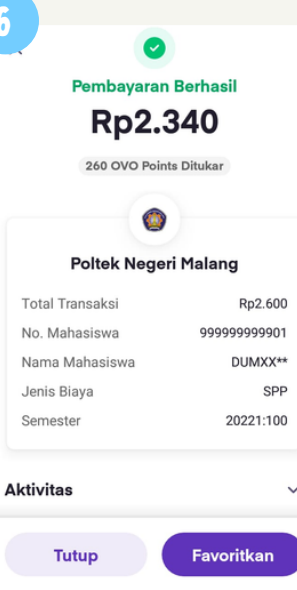

**Konfirmasi pembayaran** dan setelah berhasil maka bukti bayar SPP akan muncul di layar.

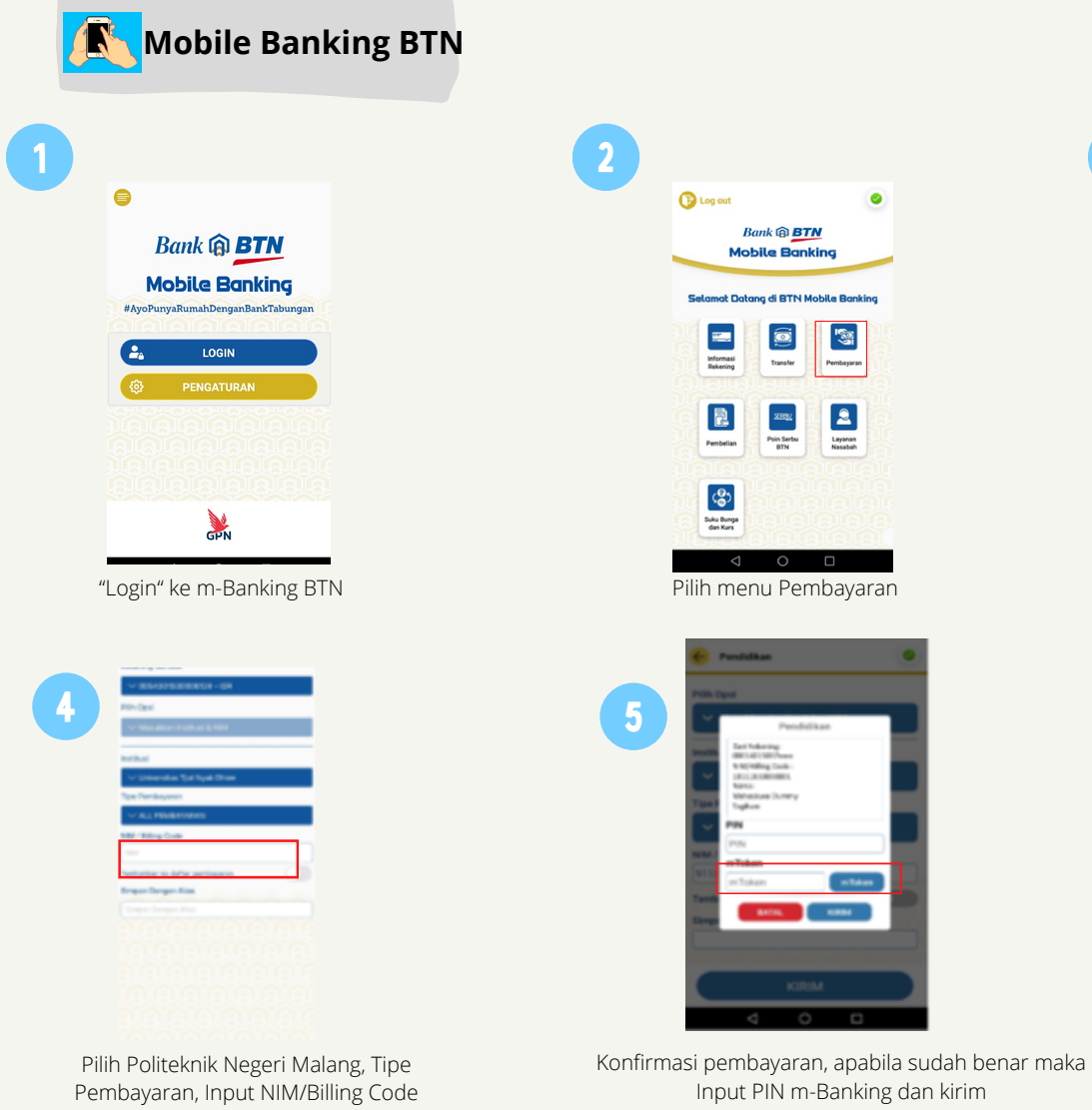

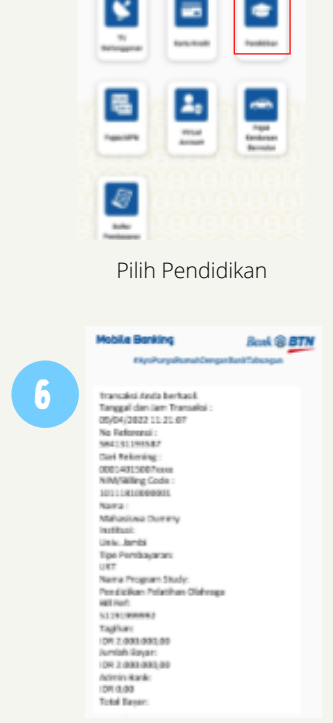

Pambaparan

.

\*

Trx Sukses! simpan struk sebagai bukti pembayaran

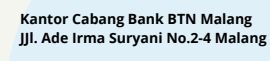

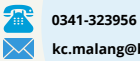

C

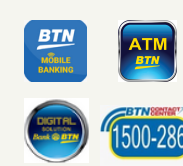